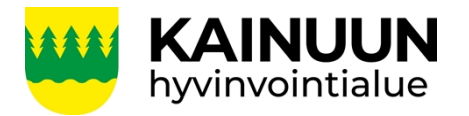

1 (5)

Laadittu Päivitetty 24.9.2024

Laatijat: CaseM-pääkäyttäjät

## CaseM-asianhallintajärjestelmään kirjautuminen

Kirjautumiseen liittyvissä ongelmatilanteissa ota yhteys helpdesk@kainuu.fi tai p. 08 615 66600.

- 1. Ensimmäinen kirjautuminen CaseM-asianhallintajärjestelmään (käyttäjätilin aktivoiminen):
- 1. Valitse "Oma organisaatio"
- 2. Syötä kainuu.fi -päätteinen sähköposti
- 3. Aktivoi organisaation käyttäjätili
  - a) Hyväksy käyttöehdot ja valitse "Jatka"
  - b) Tarkista, että sähköpostisi on oikein ja paina "Rekisteröi"-painiketta
  - c) Käyttäjätietojen päivitys onnistui ja voit nyt jatkaa palvelun käyttämistä päivitettyjen tietojen kanssa → valitse "Jatka"

| Syötä käyttäjätunnus ja salasana<br>Syötä käyttäjätunnuksesi ja salasanasi |
|----------------------------------------------------------------------------|
| Käyttäjätunnus                                                             |
| Salasana                                                                   |
| latka                                                                      |
| Muut tunnistusmenetelmät<br><u>Oma organisaatio</u>                        |
| In English Suomeksi På svenska                                             |

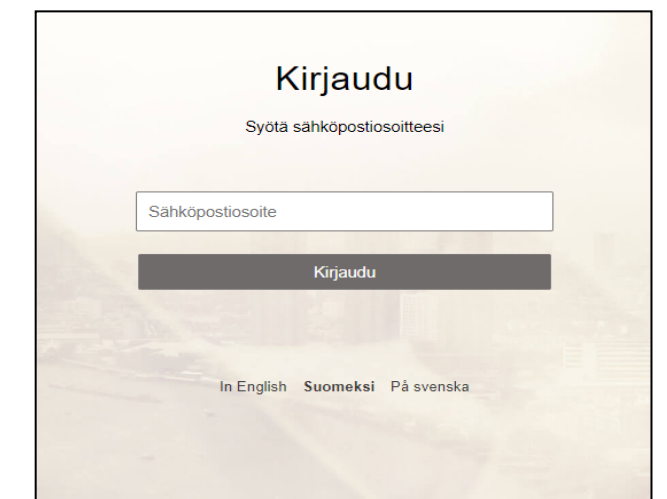

Kuva 1.

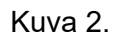

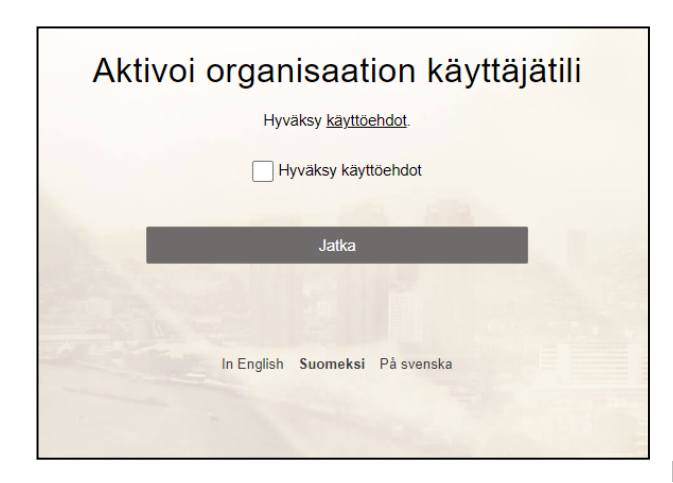

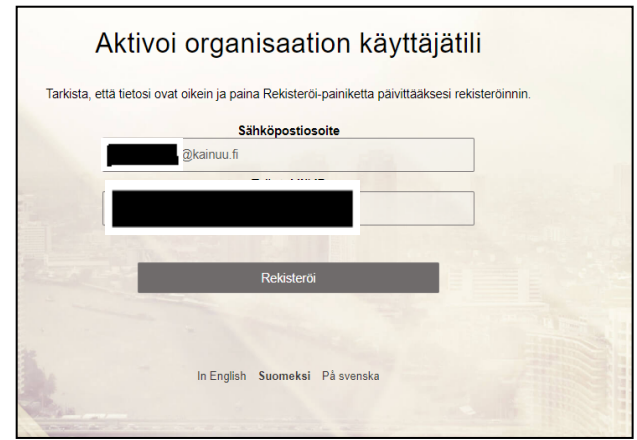

Kuva 3. a)

Kuva 3. b)

| Aktivoi oro                        | anisaation käyttäjätili                                                   |
|------------------------------------|---------------------------------------------------------------------------|
| Käyttäjätietojen päivitys onnistui | ja voit nyt jatkaa palvelun käyttämistä päivitettyjen tietojen<br>kanssa. |
| Sähkönd                            | @kainuu fi                                                                |
| Työntekijä ID                      |                                                                           |
|                                    | Jatka                                                                     |
|                                    | Kirjaudu ulos                                                             |
| In E                               | nglish Suomeksi Påsvenska                                                 |
|                                    |                                                                           |

Kuva 3. c)

## 2. Uudelleen kirjautuminen Kainuun hyvinvointialueen kannettavalla

Noudata alla olevia ohjeitasi kirjautuessasi Kainuun hyvinvointialueen kannettavalla CaseM:ään ja/tai sähköisiin kokoustyötiloihin käyttäjätilin aktivoimisen (kohta 1.) jälkeen.

- 1. Valitse oma organisaatio (älä reagoi näytölle ilmestyvään "Poista tai vaihda organisaatio" tekstiin)
- 2. Valitse kainuu.fi -päätteinen tili

| Syötä käyttäjätunnus ja salasana<br>Syötä käyttäjätunnuksesi ja salasanasi | W KAI             |
|----------------------------------------------------------------------------|-------------------|
| Verteistungun                                                              | Valitse           |
| Salasana                                                                   | Tes<br>tes<br>Yht |
| Jatka<br>Muut tunnistusmenetelmät<br><u>Oma organisaatio</u>               | + ĸä              |
| In English Suomeksi På svenska                                             |                   |

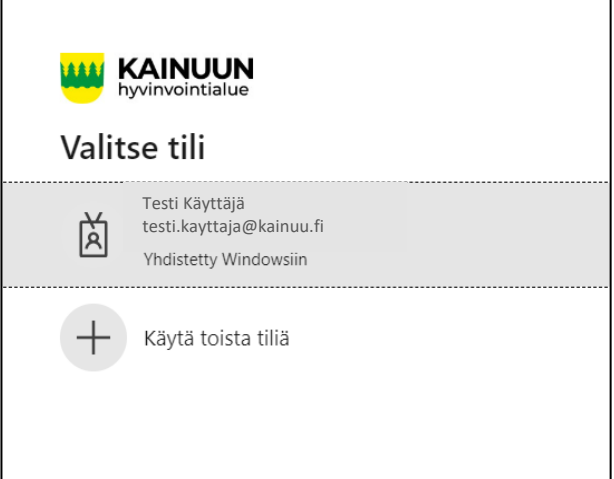

Kuva 1.

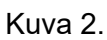

## 3. Uudelleen kirjautuminen muulla kuin Kainuun hyvinvointialueen kannettavalla

Noudata alla olevia ohjeitasi kirjautuessasi muulla kuin Kainuun hyvinvointialueen kannettavalla CaseM:ään ja/tai sähköisiin kokoustyötiloihin käyttäjätilin aktivoimisen (kohta 1.) jälkeen.

- 1. Valitse oma organisaatio (älä reagoi näytölle ilmestyvään "Poista tai vaihda organisaatio" tekstiin)
- 2. Valitse kainuu.fi -päätteinen tili
- 3. Anna salasana → paina "Kirjaudu sisään" -painiketta
- 4. Vahvista henkilöllisyytesi tekstiviestivahvistuksella.
  - a) Jos tekstiviesti -vaihtoehto ei ole aktiivisena, pääset valitsemaan vaihtoehdon "Kirjaudu sisään toisella tavalla" -linkin kautta
  - b) Valitse vaihtoehdoista "Teksti".
  - c) Syötä tekstiviestinä tullut koodi  $\rightarrow$  paina "Tarkista"-painiketta
- Haluatko pysyä sisään kirjautuneena → Laita täppä "Älä näytä tätä uudelleen" -kohtaan ja paina "Kyllä"-painiketta

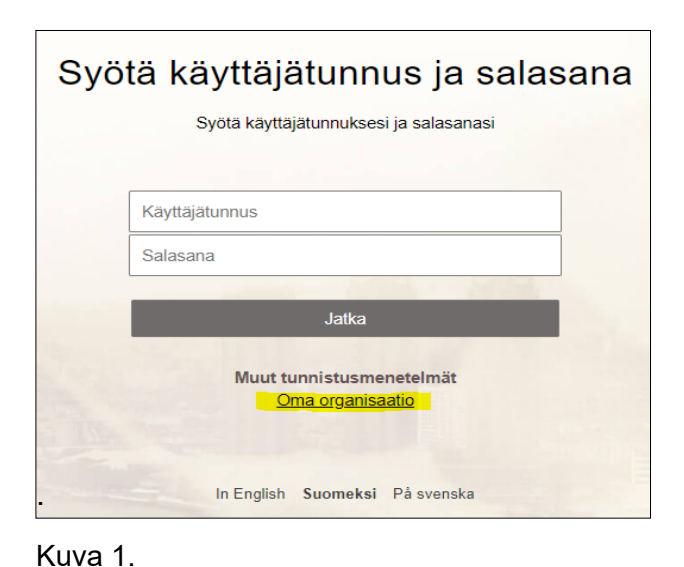

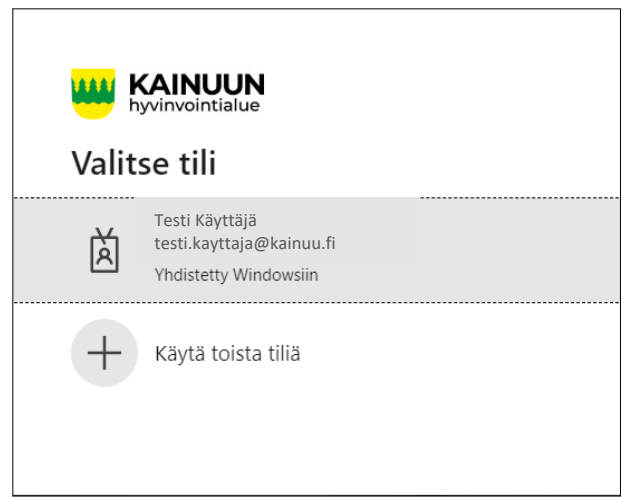

Kuva 2.

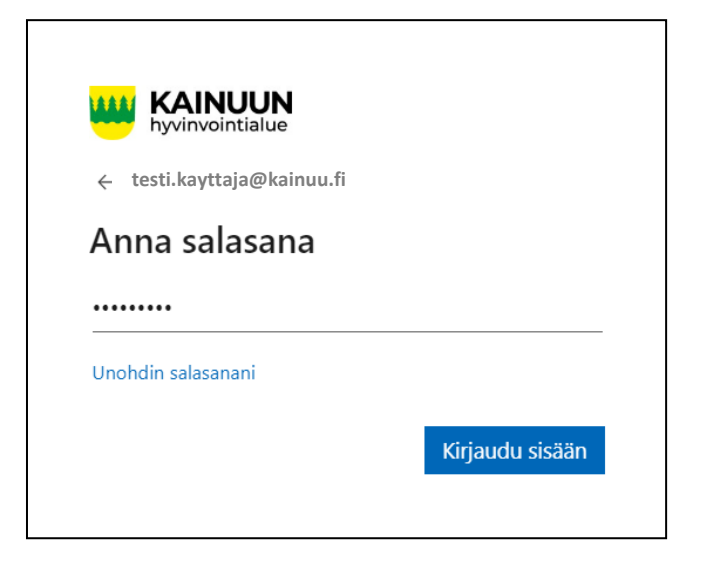

Kuva 3.

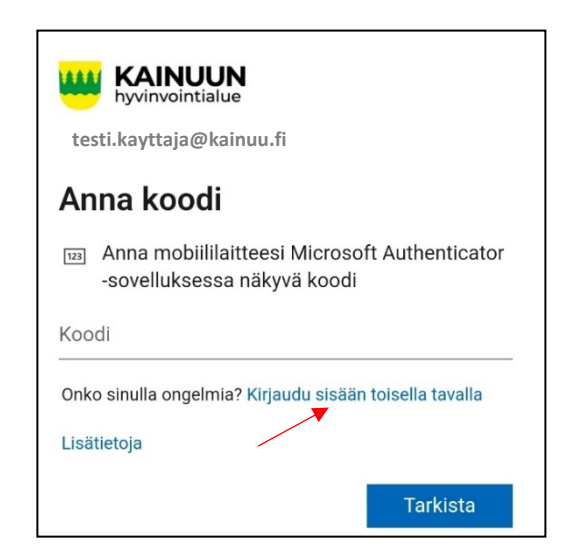

Kuva 4. a)

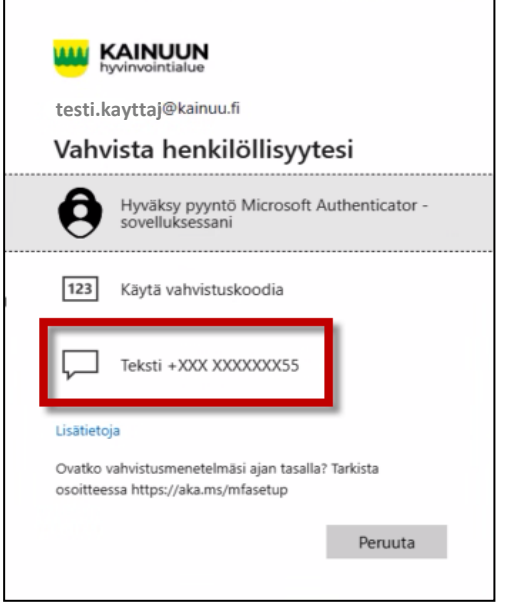

Kuva 4. b)

| testi.kayttaja@l                          | kainuu.fi                                                     |
|-------------------------------------------|---------------------------------------------------------------|
| Anna koodi                                |                                                               |
| Lähetimme teks<br>+XXX XXXXXXXX<br>koodi. | stiviestin puhelinnumeroosi<br>(55. Kirjaudu sisään antamalla |
| Koodi                                     |                                                               |
| Lisätietoja                               |                                                               |
|                                           | Tarkieta                                                      |

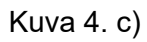

| hyvinvointialue               |                             |                |
|-------------------------------|-----------------------------|----------------|
| testi.kayttaja@kainu          | u.fi                        |                |
| Haluatko pys<br>sisäänkirjaut | syä<br>uneena?              |                |
| Tee tämä, jotta voit v        | ähentää niiden k            | ertojen määrää |
| jolloin sinua pyydeta         | än kirjautumaan             | sisään.        |
| Alä näytä tätä uu             | än kirjautumaan<br>udelleen | sisään.        |